## ×

## **Revalidar Usuário**

Esta funcionalidade permite revalidar o acesso dos usuários no GSAN. Ela pode ser acessada através do caminho **Gsan > Segurança > Acesso > Usuário > Revalidar Usuário**.

Feito isso, o sistema visualiza a tela abaixo:

|        | uário superior dos usuários listados abaixo: 60160 / TESTE UC 1093 |                |                   |                   |  |  |
|--------|--------------------------------------------------------------------|----------------|-------------------|-------------------|--|--|
| odos   | Login                                                              | Nome           | Data de Expiração | Dias Restantes    |  |  |
|        | 83532242753                                                        | AMELIA         | 10/03/2012        | Expirado          |  |  |
|        | 68237423054                                                        | AMELIA         | 10/03/2012        | Expirado          |  |  |
|        | <u>5000</u>                                                        | NATHALIA TESTE | 29/02/2012        | Expirado          |  |  |
|        | 93075896667                                                        | TESTE          | 18/02/2012        | Expirado          |  |  |
|        | 48129821893                                                        | USUARIO TESTE  | 16/02/2012        | Expirado          |  |  |
| Voltar | r                                                                  |                |                   | Revalidar Usuário |  |  |
|        |                                                                    |                |                   |                   |  |  |
|        |                                                                    |                |                   |                   |  |  |
|        |                                                                    |                |                   |                   |  |  |
|        |                                                                    |                |                   |                   |  |  |
|        |                                                                    |                |                   |                   |  |  |

A tela já abre com a lista de usuários subordinados ao usuário gestor em questão. Cada gestor terá que revalidar o acesso de todos os seus subordinados. Caso essa revalidação não seja feita, todos os subordinados ficam sem acesso ao sistema.

A partir de uma determinada quantidade parametrizada de dias, que indica uma data limite para revalidação dos acessos, o gestor será comunicado através de e-mail e de mensagem ao acessar o sistema, quanto à necessidade de revalidação dos acessos. Os avisos permanecerão até que haja a revalidação:

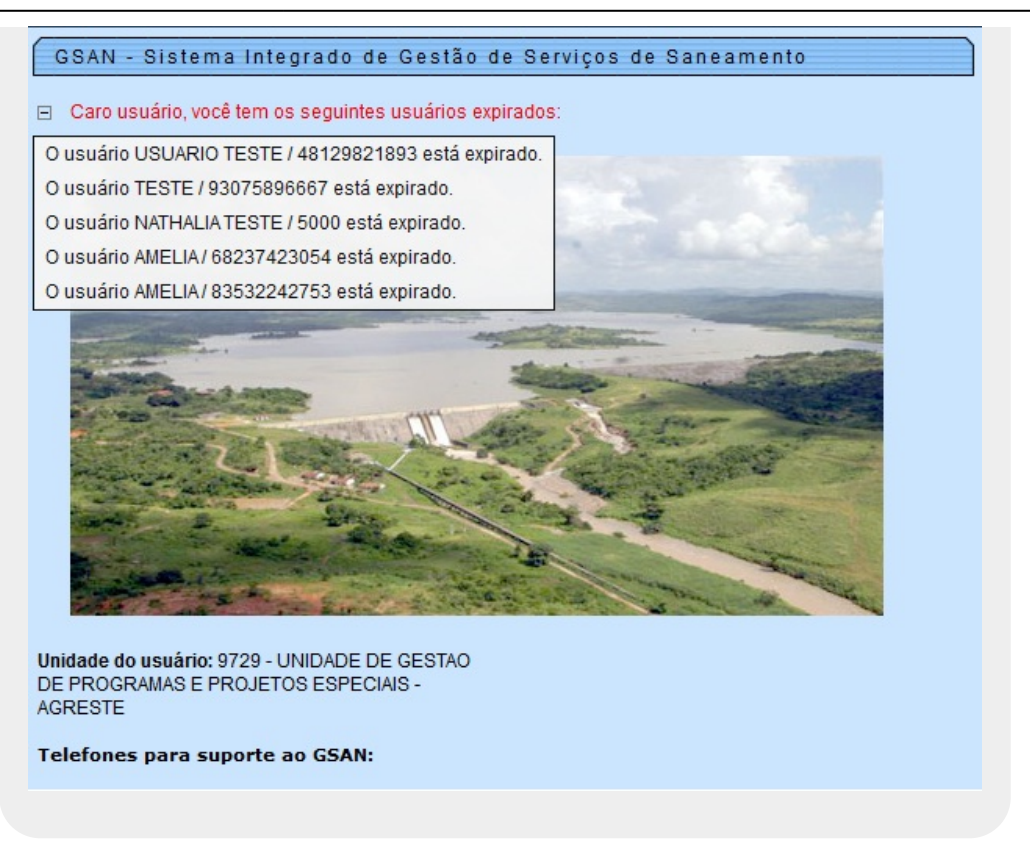

Expirado o prazo de revalidação, caso não tenha sido efetivamente realizada, o gestor receberá um email e mensagem através do sistema no momento de acesso, informando que o acessos de seus subordinados estão bloqueados.

Quando o usuário Gestor estiver afastado e possuir um usuário espelho cadastrado, o e-mail será enviado para o usuário espelho.

Atenção: na funcionalidade de **Revalidar Usuário** foi criada uma permissão especial para que apenas os usuários gestores possam revalidar os usuários a ele subordinados. Dito isso, selecione o usuário que deseja revalidar e clique em Revalidar Usuários.

## **Preenchimento dos Campos**

| Campo                | Preenchimento dos Campos                                                                                                    |
|----------------------|----------------------------------------------------------------------------------------------------|
| Checkbox             | Para revalidar o acesso na lista apresentada na tela do sistema, marque no checkbox correspondente ou em <b>Todos</b> .                                                                                                    |
| Login                | Login cadastrado para autorizar o acesso. Caso o usuário seja <b>Superior</b> , ou seja,<br>tenha outros usuários a ele subordinados, ao clicar ho hiperlink, o sistema exibe<br>esses usuários para que sejam revalidados os acessos. |
| Nome                 | Nome do usuário para autorizar o acesso.                                                                                                    |
| Data de<br>Expiração | Data em que o acesso será expirado.                                                                                                    |
| Dias Restantes       | Quantidade de dias que restam para expiração do acesso. Caso a data já esteja expirada, aparece a palavra <b>Expirado</b> .                                                                                                    |

## Funcionalidade dos Botões

| Botão              | Descrição da Funcionalidade                                                                                                    |
|--------------------|----------------------------------------------------------------------------------------------------|
| < Voltar           | Ao clicar no botão, o sistema retorna à tela anterior.                                                                                                  |
| Revalidar Usuários | Ao clicar neste botão, o sistema revalida os acessos solicitados. Para isso, é necessário clicar antes no checkbox correspondente, ou em <b>Todos</b> . |

From: https://www.gsan.com.br/ - Base de Conhecimento de Gestão Comercial de Saneamento

Permanent link: https://www.gsan.com.br/doku.php?id=ajuda:seguranca:revalidar\_usuario&rev=1447244568

Last update: 31/08/2017 01:11

![](_page_2_Picture_8.jpeg)